# ILL 複写依頼

学内の他キャンパスおよび他大学等の学外機関に所蔵している資料の複写(コピー)を取り寄せる場合は、 「ILL 複写依頼」から申し込みをしてください。

#### OPAC の検索結果から申し込む

① OPAC で資料を検索します。 他大学等の学外機関の所蔵資料を調べる場合は「他大学検索」のタブを利用してください。

| 蔵書検索(OPAC)              | 他大学検索                   | まとめて検索                         | EJ · EBOOK | リポジトリ            | 一括検索  |         |             |        |
|-------------------------|-------------------------|--------------------------------|------------|------------------|-------|---------|-------------|--------|
| 簡易検索 詳細検索<br>*資料種別: □ = | 全て 口図書 🛛                | 雑誌 □電子                         | ブック        |                  |       |         |             |        |
| *所蔵館: □3<br>*配置場所: す⁄   | 全て □杉本<br>羽曳野 □り/<br>べて | □ 阿倍野<br>んくう                   | □都市研(      | □梅田サ □           | )中百舌鳥 | □B2棟BNC | □B3棟分室<br>▼ | □A4棟分室 |
|                         | キーワード                   | ▼ 原                            | 都学         |                  |       |         |             |        |
| かつ(AND)                 | ▼ タイトル                  | <ul> <li></li> <li></li> </ul> |            |                  |       |         |             |        |
| かつ(AND)                 | ▶ 著者名                   | ~                              |            |                  |       |         |             |        |
| かつ(AND)                 | ∨ 出版者                   | ~                              |            |                  |       |         |             |        |
| *出版年(西暦):               | ~ (                     |                                | コード:       | ~ _              |       |         |             |        |
| ISBN/ISSN :             |                         | *出版                            | 国コード: [    |                  | 参照    |         |             |        |
| NCID :                  |                         | *言                             | 語コード: [    |                  | 参照    |         |             |        |
| 分類:                     |                         | 参照 *                           | 資料形態:      |                  | ~     |         |             |        |
| 資料ID:                   |                         |                                | 請求記号:      |                  |       |         |             |        |
| 表示順:                    | 出版年降順 ~                 |                                | 表示件数:      | 10件 🗸            |       |         |             |        |
| - X                     |                         |                                |            | D <sub>検 索</sub> | クリア   |         |             |        |

② 検索結果から特定の資料を選択すると、書誌詳細が表示されます。
 関連情報欄「資料を取り寄せる」の「ILL 複写依頼(コピー取り寄せ)」を選択してください。

| 大阪公立大学図書館 OPAC                                                                                                    | ログイン                                                                     |
|----------------------------------------------------------------------------------------------------|--------------------------------------------------------------------------|
| G 目録検索 ▼ 2 Webサービス ▼     G     G | 🕤 閲覧履歴 🍋 検索履歴 🛛 🔺 English                                                |
| 書誌詳細 1件目を表示(全40件)                                                                                                    | 関連情報                                                                     |
| 検索結果一覧へ戻る次の書                                                                                                    | 電子資料をさがす                                                                 |
| <ul> <li>京都学・歴彩館紀要</li> <li>編誌 京都府立京都学・歴彩館[編集] (24346306) 1号 (2018) 京都府立京都学・歴彩<br/>館, 2018.12 <sb60327132></sb60327132></li> <li>総合評価: ★★★★★<br/>登録夕グ: 登録されているタグはありません</li> <li>便利機能: ■ブックマーク &gt;ダグ → 出力 ⊠ メール ☆文献管理</li> <li>レビューを見る ▶詳細情報を見る</li> <li>書誌URL: [nttps://opac.ao.omu.ac.jp/webopac/SB60327132]</li> </ul>                                                                                                    | 電子りソース検索<br>他大学の所蔵をさがす<br>他大学(NII):同じ条件で<br>さがす<br>他大学(NII):同じ資料を<br>さがす |
| 一括所蔵一覧 1件~1件 (全1件)     資料を取り寄せる            巻号をクリックして、配置場所、請求記号を確認してください。           「ILL 複写依頼 (コピー取り寄せ)」                                                                                                    | 資料を取り寄せる<br>ILL複写依類(コピー取り<br><u> 奇せ)</u>                                 |

- ③ 利用者認証画面が表示されたら、ログイン名(OMUID と PW)を入力してログインボタンをクリックしてください。
- ④ 依頼情報入力画面に表示される内容を確認、必要事項を入力し、申込ボタンをクリックしてください。

# Web サービスのメニューから申し込む

| 大阪公立;<br>Osaki | <sub>大学</sub> 中百舌鳥<br>a Metropolitan Unive | 図書館<br>ersity     | 「ILL 複写依頼」                | Vebサービス よくる                                                   | ある質問 アクセス                       | お問い合わせ |   |
|----------------|--------------------------------------------|-------------------|---------------------------|---------------------------------------------------------------|---------------------------------|--------|---|
| c              | 中百舌鳥TOP                                    | 利用案内              | 資料・情報の入手                  | イブラ <sup>」</sup> 利用状況の確認                                      | 24                              | 書館について | τ |
|                | 2023/06<br>19[Mon]                         |                   | 本日の開館情報<br>8 : 30-21 : 00 | III 図書借用           ILL復写依頼           ブックマーク           お気に入り検索 | 開館カレンダー<br>食りカレンダー(<br>のかしいダー() | はこちら   |   |
|                |                                            | —— <b>気象</b> 警報発令 | う・交通機関運休時の中百舌鳥図書館の開閉      | <mark>館につ</mark> 新着アラート                                       |                                 |        |   |
|                | 蔵書検:                                       | 索(OPAC)           | 他大学検索                     |                                                               | <br>EBOOK検索                     |        |   |

### Web サービスのメニューから「ILL 複写依頼」を選んでください。

# ① 依頼条件を確認し、「次へ」をクリックしてください。

| 2015 stral - |            |       |       |      | _   |         |   |  |
|--------------|------------|-------|-------|------|-----|---------|---|--|
| 員科(          | り侵与を悩み     | 現りるごの | こかでさる | ±9。∎ |     |         |   |  |
|              | 依頼条件       | 選択 🕨  |       |      | •   |         | • |  |
|              |            |       |       |      |     |         |   |  |
| 依頼           | <b>餐件選</b> | 尺     |       |      |     |         |   |  |
| 以下           | 「の条件を誘     | 定の上、  | 「次へ」  | ボタンを | ≥押し | ってください。 |   |  |
|              |            |       |       |      |     |         |   |  |
| 0            | 依頼対象と      | なる資料  | 和の種別  | を選択し | ,τ< | ください。   |   |  |
|              | 〇図書        | ● 雑誌  |       |      |     |         |   |  |
|              |            |       |       |      |     |         |   |  |
|              |            |       |       |      |     |         |   |  |

#### ② 依頼情報入力欄に、複写(コピー取り寄せ)を希望する資料の情報を入力し、申し込んでください。

| ILL複写依頼                                                        |
|----------------------------------------------------------------|
| 資料の複写を依頼することができます。 🔽<br>申し込みの前に必ず学内の所蔵を確認してください(OPAC・電子ジャーナル)。 |
| 依賴条件選択 依賴情報入力 依賴內容確認 依賴完了通知                                    |
|                                                                |
| 依頼情報入力                                                         |
| 以下の情報を入力し、「申込」ボタンを押してください。<br>※分かっている情報は全て入力してください。            |
| *は必須項目です。                                                      |
|                                                                |
| 1. 以下の資料情報を入力(確認)してください。                                       |
| 論文名:                                                           |
| 論文著者名:                                                         |
| * 雑誌のタイトル:                                                     |
| 卷号:                                                            |
| ISSN :                                                         |
| 出版者:                                                           |
| 複写ページ:                                                         |